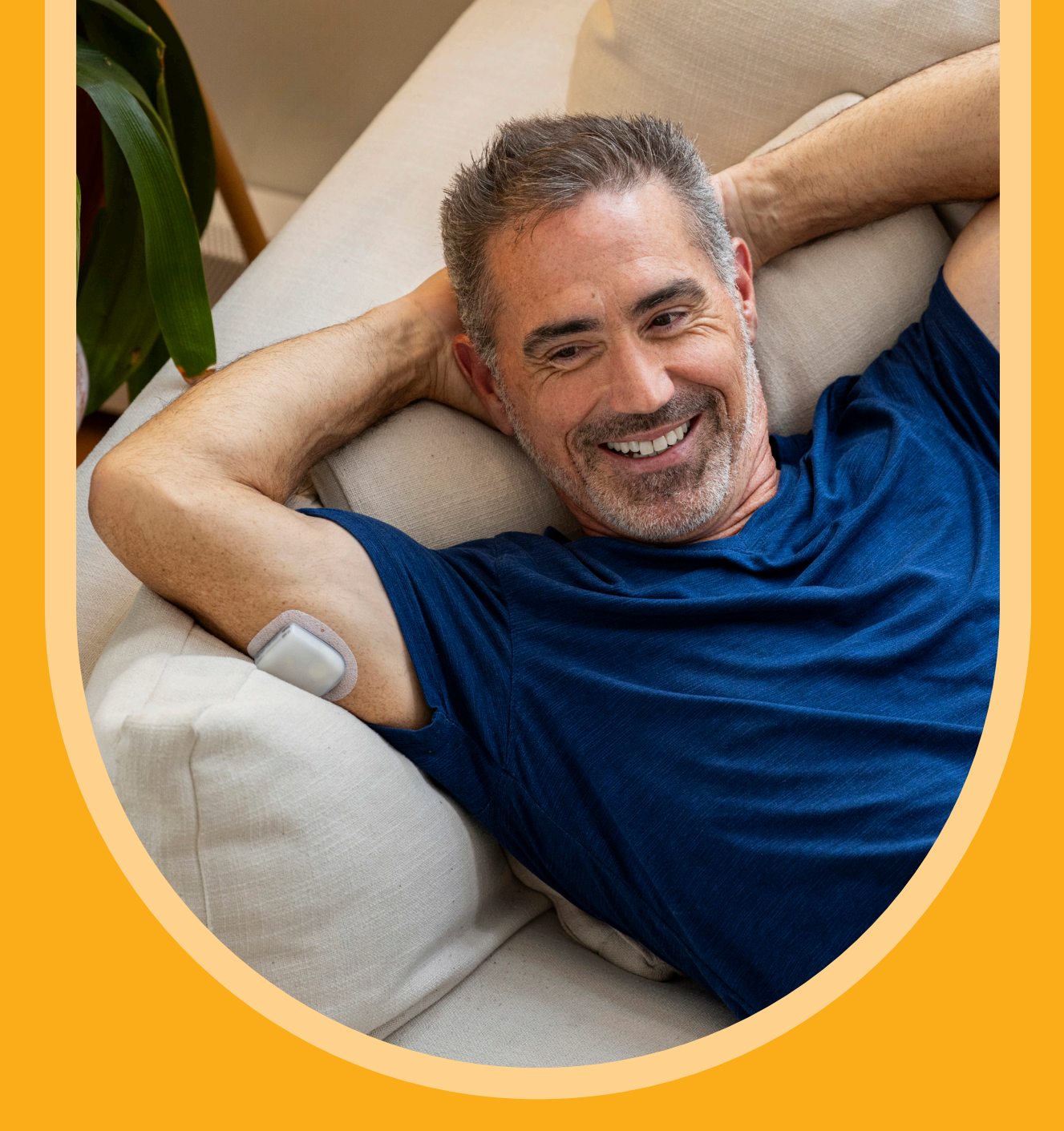

# Guide de démarrage

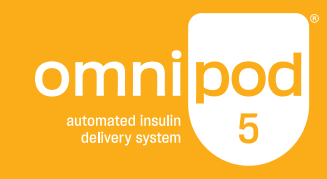

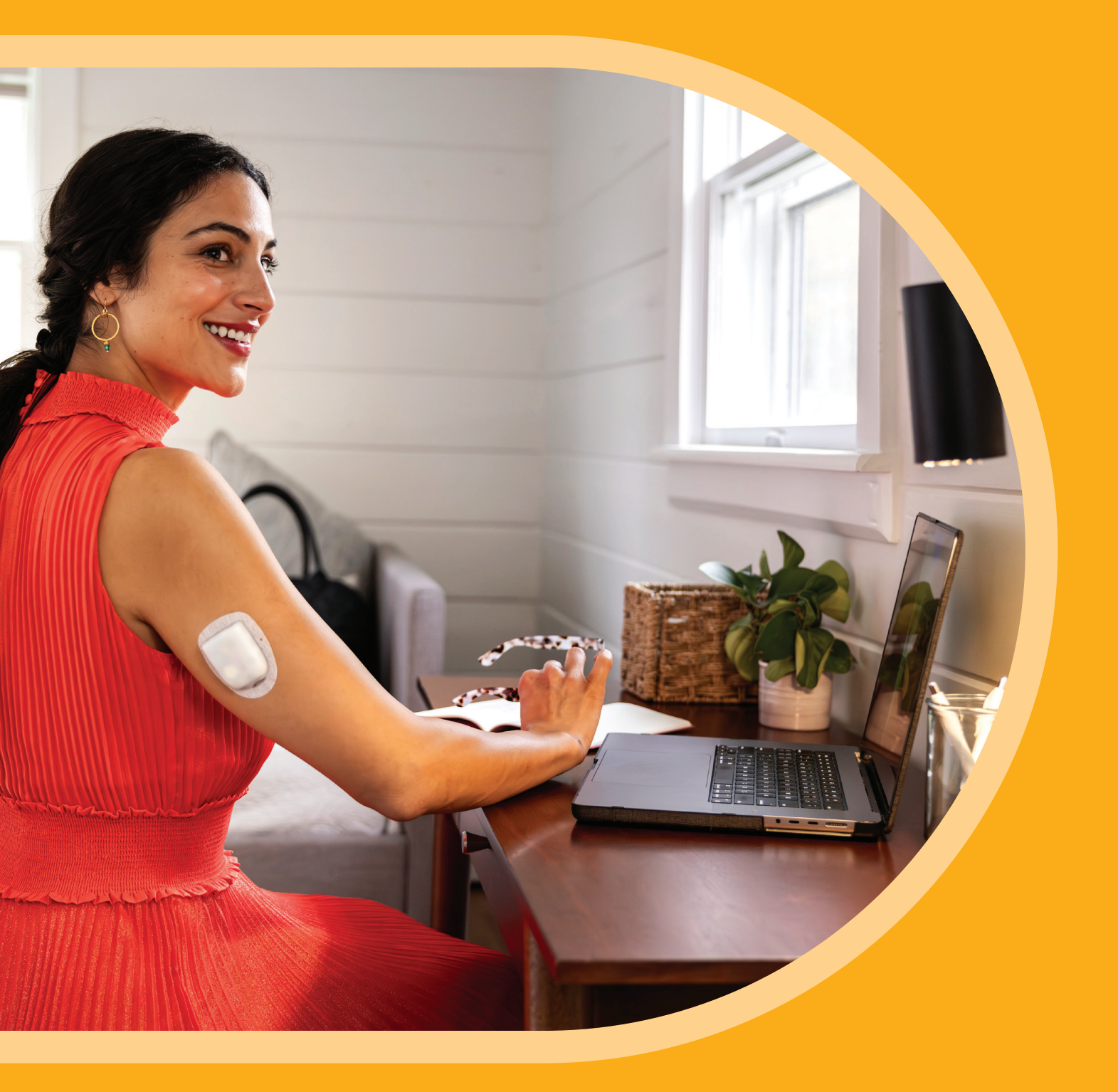

# Merci d'avoir choisi le système d'administration automatisé d'insuline Omnipod<sup>®</sup> 5, compatible avec les principales marques de Capteurs.\*

Commencez votre parcours dès maintenant avec notre guide de démarrage Omnipod 5.

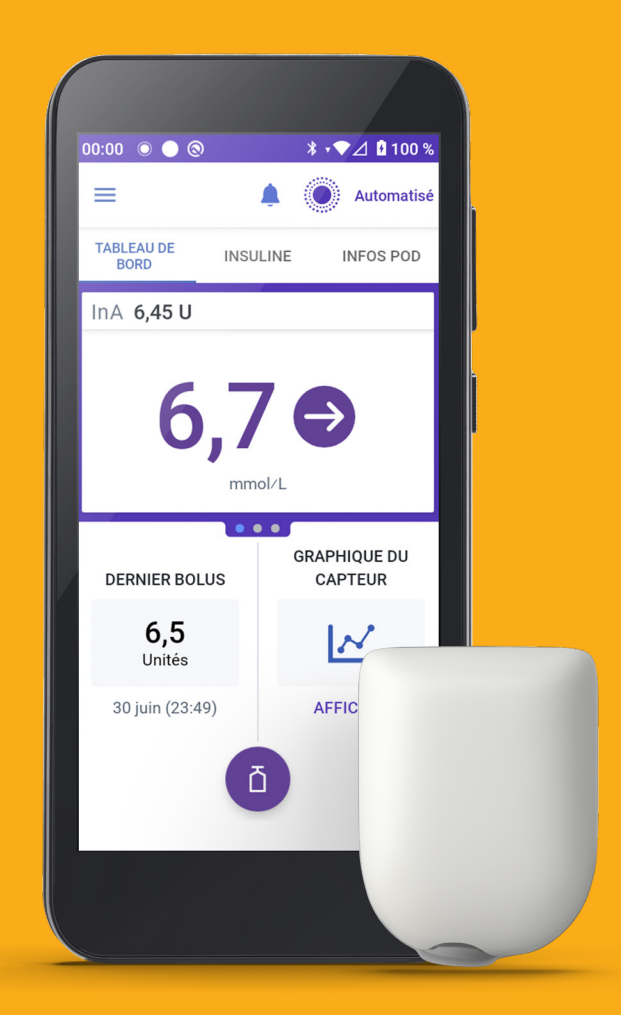

# **Configuration d'Omnipod 5**

#### Avant de commencer à utiliser Omnipod 5 dans le cadre de la formation sur le produit Omnipod 5, la configuration d'Omnipod 5 en ligne doit être complètement terminée.

Créez un identifiant Omnipod et donnez votre consentement sur les écrans où nous vous fournissons des informations sur le traitement de vos données à caractère personnel.

Lors de la première activation du Contrôleur, vous devrez entrer votre identifiant Omnipod et le mot de passe associé.

### Étape 1 – Créer un identifiant Omnipod®

Une fois votre commande traitée par Insulet, vous recevrez un e-mail avec l'objet «Terminez la configuration de votre Omnipod<sup>®</sup> 5 dès maintenant». Ouvrez cet e-mail et sélectionnez **Démarrer la configuration d'Omnipod<sup>®</sup> 5** puis connectez-vous avec votre identifiant Omnipod existant ou l'identifiant de la personne que vous assistez.

Si vous n'avez pas reçu d'e-mail:

- 1. Rendez-vous à l'adresse www.omnipod.com/setup ou scannez ce code QR:
- 2. Sélectionnez votre pays.

#### Si vous *n'avez pas* d'identifiant Omnipod

#### 3a. Sélectionnez Créer un identifiant Omnipod®.

- i. Complétez le formulaire avec vos informations ou, si vous agissez en tant que parent ou représentant légal, avec les informations de la personne que vous assistez. Vous recevrez ensuite un e-mail d'Insulet pour terminer la création de votre compte.
- ii. Ouvrez l'e-mail avec l'objet «Configuration de l'identifiant Omnipod<sup>®</sup> presque terminée». Vérifiez également votre dossier spam si l'e-mail ne s'affiche pas.
- iii. Dans l'e-mail, sélectionnez «Configurer l'identifiant Omnipod<sup>®</sup>». Le lien est valable pendant 24 heures.
- iv. Suivez les instructions à l'écran pour vérifier vos informations et créer votre identifiant et votre mot de passe.
- V. Suivez les instructions à l'écran pour configurer l'authentification à deux facteurs par e-mail (obligatoire) ou SMS (facultatif).
- vi. Saisissez le code de vérification envoyé par e-mail ou par SMS pour terminer la configuration du compte.
- vii. Connectez-vous avec votre nouvel identifiant et votre mot de passe Omnipod.
- viii. Suivez les instructions à l'écran pour vérifier votre compte si vous vous connectez depuis un autre appareil.

#### OU

#### Si vous disposez déjà d'un identifiant Omnipod

**3b.** Connectez-vous avec votre identifiant et votre mot de passe Omnipod.

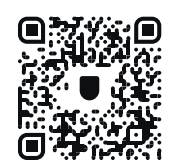

|                                                        | pourruun | isateur principal du systeme.                                                               |
|--------------------------------------------------------|----------|---------------------------------------------------------------------------------------------|
| identifiant Omnipod® de l'utilisateur du système *     |          | Vous n'avez pas encore d'identifiant Omnipod®?                                              |
|                                                        |          | Créer un identifiant Omnipod®                                                               |
| Mot de passe *                                         | 0        | Créez un identifiant Omnipod <sup>®</sup> pour commencer                                    |
| Connexion                                              |          | Si vous êtes responsable légal, vous devez<br>compléter l'inscription pour la personne dont |
| entifiant Omnipod <sup>®</sup> ou mot de passe oublié? |          | vous êtes responsable et vous devez lui créer un<br>identifiant Omnipod <sup>®</sup> .      |
| otre région de résidence : Suisse - Français Modifi    | ior      |                                                                                             |

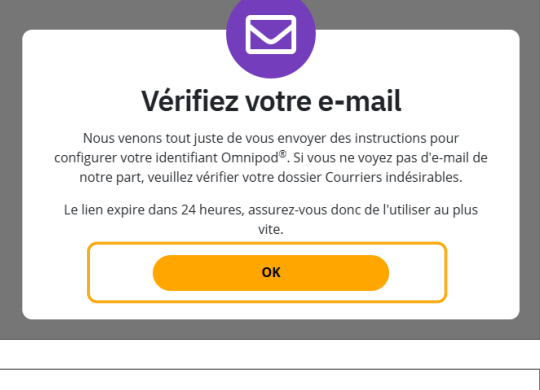

| Vérification du compte |                 |
|------------------------|-----------------|
| Adresse e-mail         |                 |
| O SMS                  |                 |
|                        | Envoyer le code |
| l                      | <u></u>         |

#### Parents et représentants légaux

Créez l'identifiant Omnipod au nom de la personne que vous assistez. Dans le haut du formulaire «*Créer un identifiant Omnipod*<sup>®</sup>», sélectionnez l'option «*Je suis le/la représentant(e) légal(e) de la personne qui utilisera Omnipod*<sup>®</sup> 5».

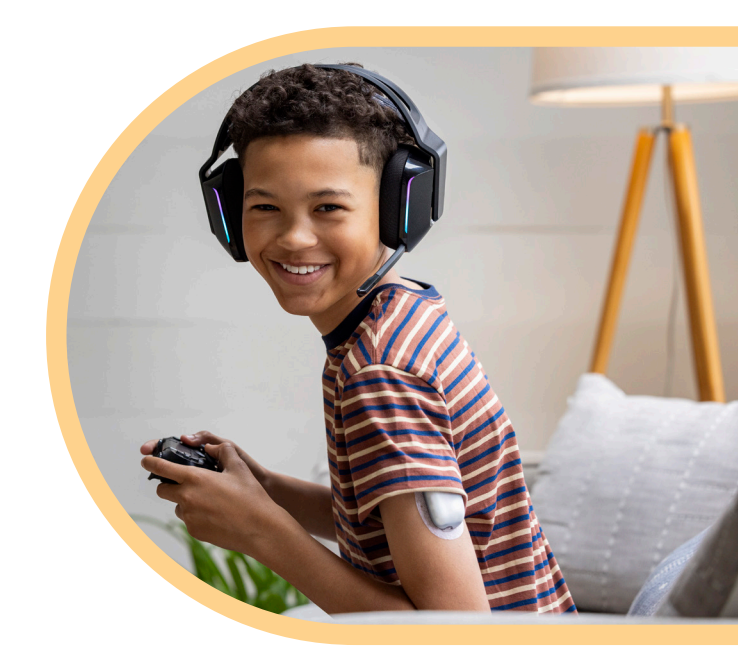

#### L'identifiant Omnipod:

- doit être unique;
- doit comporter au minimum 6 caractères;
- ne doit pas comporter de caractères spéciaux (par ex. !#£%&\*-@);
- ne doit pas comporter d'espaces vides.

#### Les mots de passe:

- doivent comporter au minimum 8 caractères;
- doivent inclure des majuscules, des minuscules et des chiffres;
- ne doivent pas inclure vos prénom, nom ou identifiant Omnipod (ou ceux du client);
- doivent uniquement comporter les caractères spéciaux suivants (!#\$%+-<>@\_).

# Étape 2 – Lire et donner son consentement pour le traitement des données

Chez Insulet, la sécurité de nos utilisateurs est au cœur de tout ce que nous faisons. Notre objectif est de faciliter la vie des personnes vivant avec le diabéte et de simplifier la gestion du diabète. Insulet respecte la confidentialité de chacun de nos clients et s'engage à protéger leurs informations personnelles. Nous disposons d'équipes spécialisées dédiées à la protection des informations de nos clients contre tout accès non autorisé.

Après la configuration de votre compte, il est nécessaire que vous lisiez les politiques de confidentialité suivantes et que vous donniez votre consentement :

- 1. Conditions générales du système Omnipod 5 obligatoire.
- 2. Consentements concernant le système Omnipod 5 Vous devez donner votre accord pour chacun des types de consentement:
  - Utilisation du produit obligatoire.
  - Présentation de la confidentialité des données obligatoire.
  - Recherche, développement et amélioration des produits facultatif
     Sélectionnez Passer et continuer pour refuser.
     Si vous sélectionnez Accepter et continuer, des questions facultatives s'affichent.

### Étape 3 – Associer vos comptes Omnipod et Glooko®

Glooko est la plateforme de gestion des données Omnipod 5 qui vous permet de:

- consulter vos données de glucose et d'insuline;
- partager vos données avec votre professionnel de la santé pour permettre l'ajustement du système à l'aide de vos informations.
- Nous vous recommandons d'associer votre identifiant Omnipod à votre compte Glooko. Si vous n'avez pas de compte Glooko, vous pouvez en créer un lors de la configuration en suivant ces étapes.
- Demandez à votre professionnel de la santé de vous communiquer le code ProConnect de sa clinique afin de partager les données concernant votre diabète.

Code ProConnect:

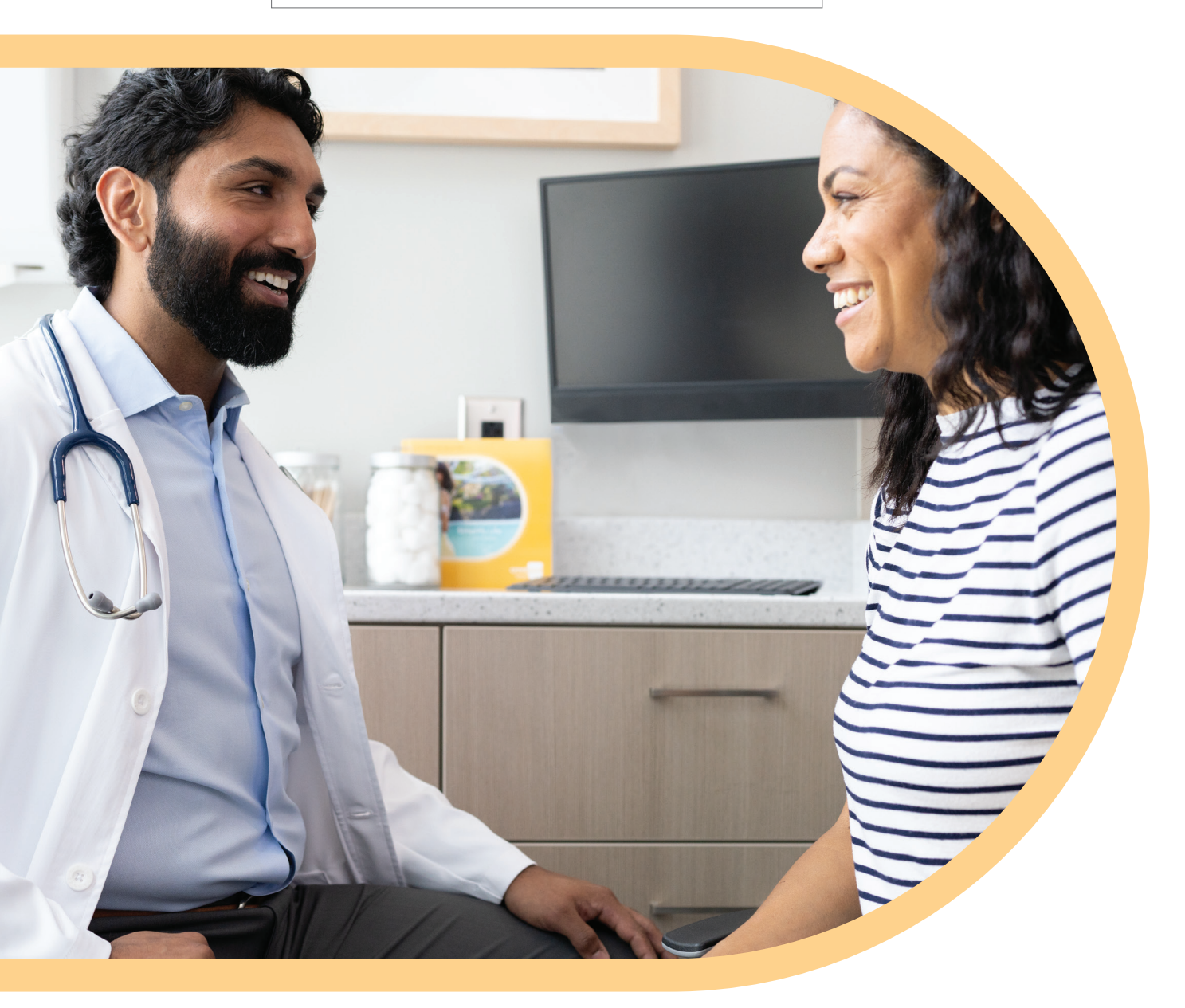

#### Associer un compte Glooko

Une fois que vous avez accepté la politique de traitement des données, le site Omnipod 5 vous demande d'associer votre compte Glooko.

- 1. Sélectionnez Associer dans Omnipod 5.
- **2.** Sélectionnez **Continuer** pour permettre au site Omnipod 5 de vous rediriger vers Glooko afin de vous connecter ou de créer un compte.
- 3. Dans Glooko:
  - Sélectionnez S'inscrire à Glooko si vous ou le client ne disposez pas déjà d'un compte Glooko.

Suivez les instructions à l'écran pour créer un compte Glooko.

 Sélectionnez Se connecter si vous ou le client disposez déjà d'un compte Glooko.

#### Partager les données Glooko avec votre professionnel de la santé

Après avoir créé un compte et vous être connecté(e), Glooko vous invite à partager vos données Omnipod 5 avec votre équipe médicale pour permettre un meilleur suivi.

- 1. Dans l'application Glooko, saisissez le **code ProConnect** fourni par votre professionnel de la santé.
- 2. Sélectionnez Partager les données.
- 3. Cochez la case Partager vos données avec Insulet.
- **4.** Sélectionnez **Continuer**. Vous avez terminé la configuration de Glooko, mais vous devez revenir à Omnipod 5 pour terminer le partage de vos données.
- 5. Sélectionnez Revenir à Omnipod 5.
- 6. Sélectionnez Accepter dans la déclaration de consentement au Partage des données avec Glooko.
- 7. Sélectionnez Continuer.

Omnipod 5 vous enverra un e-mail de confirmation indiquant que la configuration est terminée. Dès que vous commencerez à utiliser le système Omnipod 5, Omnipod 5 partagera vos données avec votre professionnel de la santé via Glooko.

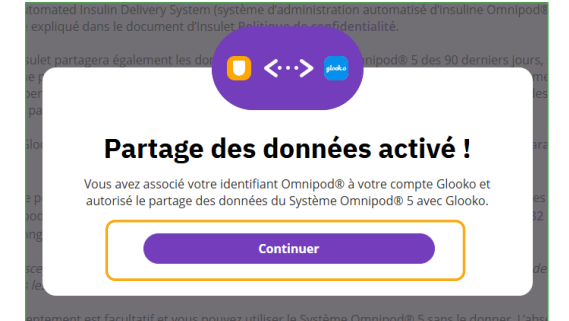

Félicitations, vous avez terminé la configuration d'Omnipod<sup>®</sup> 5.

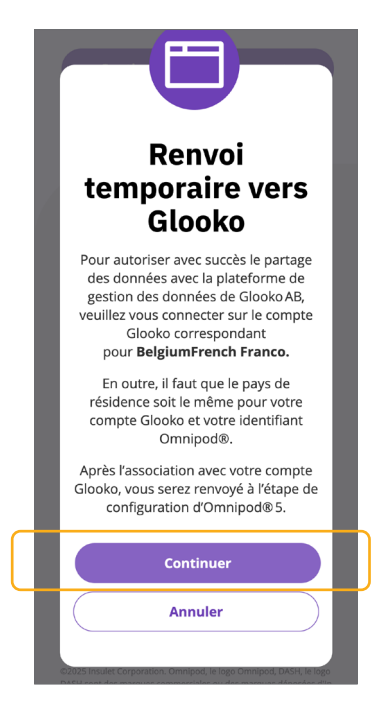

# Préparation à la journée de formation

Pour vous préparer à l'utilisation d'Omnipod 5, veuillez suivre les instructions de votre professionnel de la santé concernant toute modification éventuelle de votre traitement actuel, y compris les ajustements de l'insulinothérapie. Vous devez recevoir une formation de la part de votre professionnel de la santé et/ou de l'équipe clinique d'Insulet avant de commencer à utiliser Omnipod 5.

### Kit de démarrage Omnipod 5

 Si vous suivez votre formation à domicile, nous vous enverrons le kit de démarrage Omnipod 5 ainsi que plusieurs Pods Omnipod 5. Vous aurez également besoin d'un flacon d'insuline à action rapide<sup>†</sup> prescrit par votre professionnel de la santé.

ΟU

Si vous suivez votre formation à l'hôpital, votre kit de démarrage Omnipod 5 et les Pods Omnipod 5 vous seront remis sur place. N'oubliez pas de prendre un flacon d'insuline à action rapide<sup>†</sup> si vous en prenez déjà.

Si vous attendez la livraison de votre kit de démarrage Omnipod 5 et de vos Pods et que vous ne les avez pas reçus 3 jours avant la date prévue de votre formation, veuillez contacter le service client.

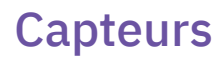

#### **Capteur Dexcom**

Veuillez vous présenter à la formation avec un Capteur Dexcom G6 ou Dexcom G7 actif, avec l'application Dexcom sur un smartphone compatible et en vous assurant que votre récepteur Dexcom est éteint.\*

#### Capteur FreeStyle Libre 2 Plus

- Assurez-vous que votre professionnel de la santé vous a fourni une ordonnance pour les Capteurs FreeStyle Libre 2 Plus.
- Si vous utilisez actuellement un Capteur FreeStyle Libre, continuez à porter ce Capteur lorsque vous assisterez à votre formation Omnipod 5.
- Veuillez apporter un Capteur FreeStyle Libre 2 Plus neuf avec vous à la formation Omnipod 5.\*

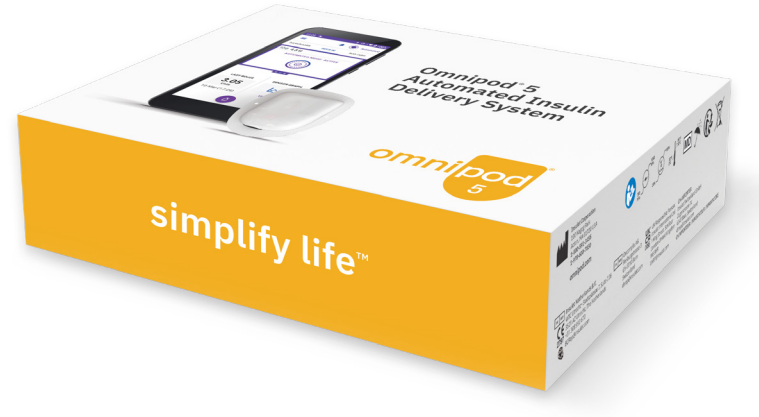

### Insuline

 N'oubliez pas d'apporter un flacon d'insuline à action rapide<sup>†</sup> lors de votre formation.

\*Les Capteurs FreeStyle Libre 2 Plus et Dexcom G6 sont prescrits séparément. Le Capteur Dexcom G6 doit être utilisé avec l'application mobile Dexcom G6. Le récepteur Dexcom G6 n'est pas compatible.

'NovoLog®/NovoRapid®, Humalog®, Trurapi®/Truvelog/Insulin aspart Sanofi®, Kirsty® et Admelog®/Insulin lispro Sanofi® sont compatibles avec le Système Omnipod 5 pour une utilisation de 72 heures (3 jours) max.

# Liste de contrôle de la journée de formation

### Liste de contrôle

| Avez-vous créé votre identifiant et votre de passe Omnipod? Il est important de mémoriser votre identifiant et mot de passe Omnipod, car ils vous permettront de vous connecter au Conrôleur Omnipod 5 pendant votre formation. |
|----------------------------------------------------------------------------------------------------|
| Avez-vous terminé la configuration?                                                                                                    |
| Avez-vous donné toutes les autorisations nécessaires pour le traitement de vos données<br>personnelles?                                                                                                    |
| <ul> <li>(Facultatif) Avez-vous associé votre identifiant Omnipod ou celui de la personne<br/>que vous assistez avec le compte Glooko?</li> </ul>                                                                               |
| Avez-vous vu le message «Configuration terminée!» et avez-vous reçu l'e-mail de confirmation?                                                                                                    |
| Disposez-vous d'un flacon d'insuline à action rapide <sup>†</sup> pour votre formation?                                                                                                    |
| Portez-vous un Capteur Dexcom actif, utilisez-vous l'application Dexcom sur un smartphone compatible et avez-vous vérifié que votre récepteur Dexcom est éteint?                                                                |
| OU                                                                                                    |
| Disposez-vous d'un Capteur FreeStyle Libre 2 Plus neuf prêt à activer lors de votre formation?                                                                                                    |
|                                                                                                    |

#### **Identifiant Omnipod**

| Identifiant Omnipod: |
|----------------------|
| Mot de passe:        |

#### **Compte Glooko**

| Adresse électronique (nom d'utilisateur): |
|-------------------------------------------|
| Mot de passe:                             |

#### Identifiant utilisateur Dexcom/FreeStyle Libre 2 Plus

| Nom d'utilisateur/adresse électronique: |
|-----------------------------------------|
| Mot de passe:                           |

**Code ProConnect:** 

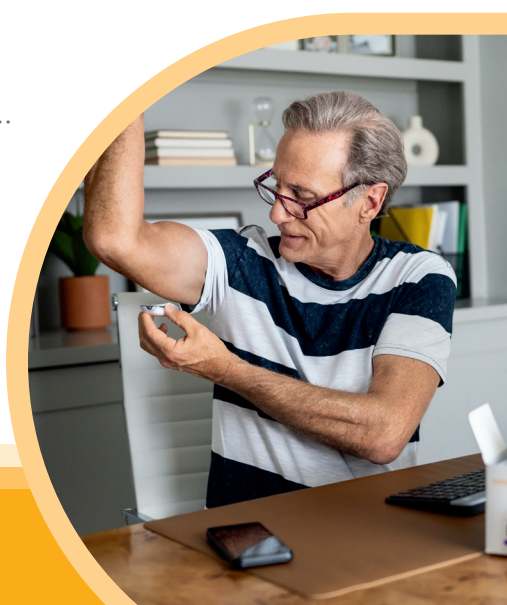

# **Ressources supplémentaires**

Pour vous préparer au mieux à votre formation Omnipod 5, nous vous encourageons à visionner les «Tutoriels vidéo» avant votre formation sur le produit.

Ces vidéos ainsi que d'autres ressources en ligne sont disponibles à l'adresse: Omnipod.com/fr-ch/utilisateurs-actuels/ressources/Omnipod-5

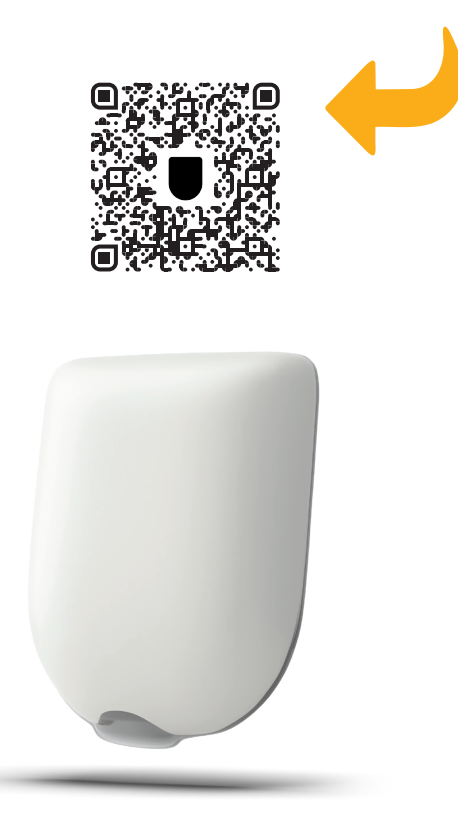

Si vous avez des questions ou des préoccupations concernant Omnipod 5 auxquelles les ressources en ligne ne répondent pas, veuillez contacter l'équipe Omnipod au:

## **0800 89 76 18**<sup>\*</sup>

ou au +41 44 585 9019 si vous appelez depuis l'étranger.

Pod illustré sans l'adhésif nécessaire. \* Votre appel est susceptible d'être enregistré à des fins de suivi de la qualité et de formation. Les appels vers des numéros en 0800 sont gratuits depuis les lignes fixes locales, mais d'autres réseaux ou opérateurs peuvent facturer ces appels.

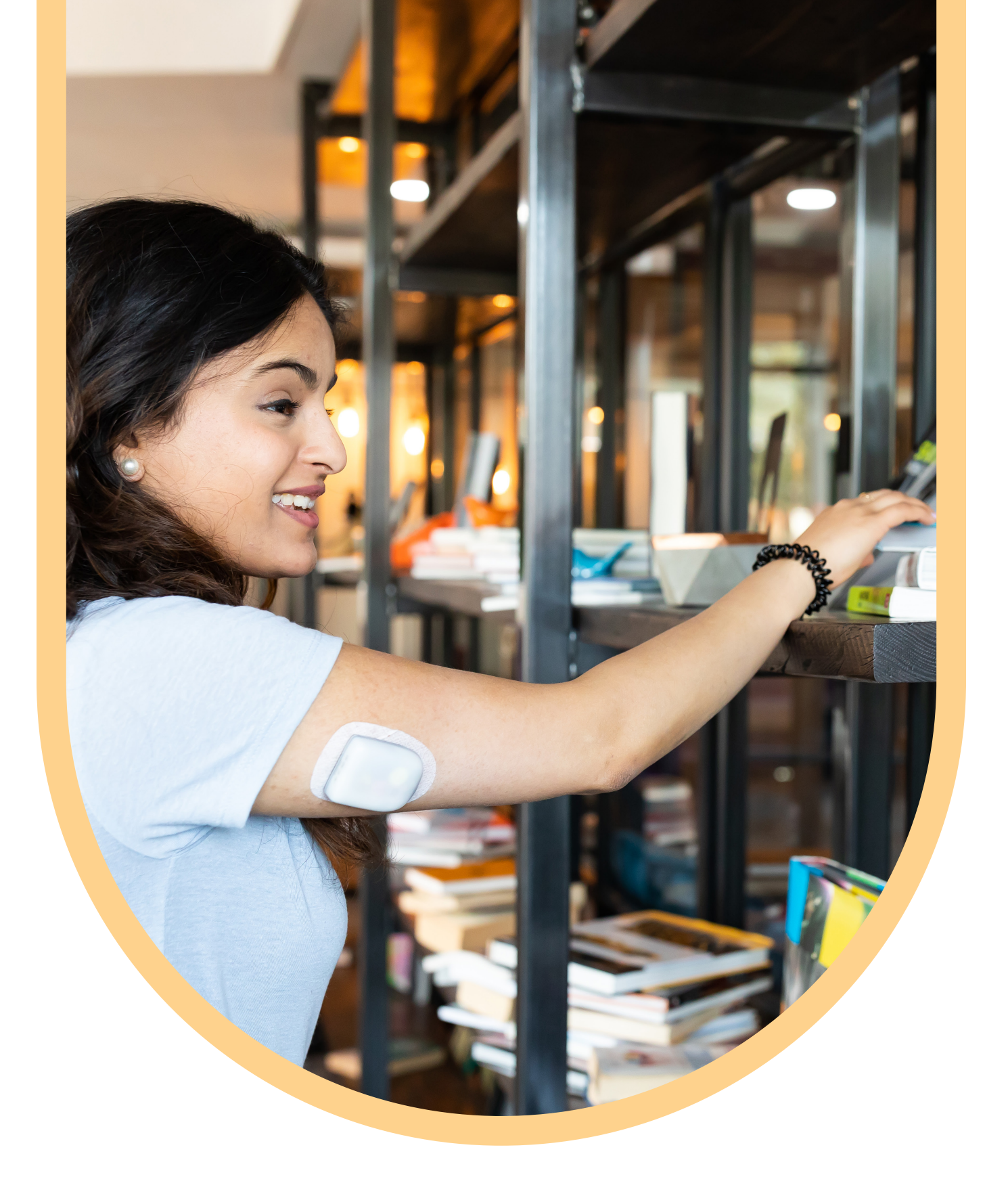

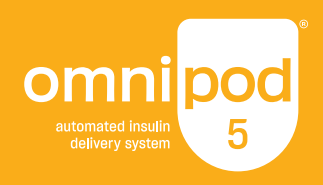

## Si vous avez des questions au sujet de votre traitement, veuillez contacter l'équipe qui prend en charge votre diabète.

©2025 Insulet Corporation. Omnipod, le logo Omnipod, Simplify Life et Podder sont des marques commerciales ou des marques déposées d'Insulet Corporation aux États-Unis et dans d'autres juridictions. Tous droits réservés. Dexcom, Dexcom G6 et Dexcom G7 sont des marques déposées de Dexcom, Inc. et leur utilisation fait l'objet d'une autorisation. Le boîtier du capteur, FreeStyle, Libre et les marques associées sont des marques d'Abbott et leur utilisation fait l'objet d'une autorisation. Toutes les autres marques commerciales sont a propriété de leurs détenteurs respectifs. L'utilisation de marques commerciales tierces ne constitue pas une approbation et n'implique pas une relation ou toute autre affiliation. Insulet Switzerland GmbH, Zugerstrasse 74, 6340 Baar. INS-OHS-12-2024-00226 V1.0